## eForms User Guide

December 2024

## Table of Contents

## Chapter 1: Introduction

# Chapter 2: Applicants, Certified Loan Application Packagers, Approved Intermediaries, and Others

| Help Resources                                       | 5  |
|------------------------------------------------------|----|
| Overview- Submitting the Electronic Loan Application | 5  |
| Step-by-Step Screenshots                             | 6  |
| Inbox                                                | 12 |
| Outbox                                               | 13 |

## Chapter 3: RD Field Office Users

| Gaining Access to eForms.16Overview- Processing the loan application in eForms16Reviewing the Loan Application Package in eForms18Step-by-Step Screenshots.20Parsing the 410-4 Application in UniFi.22Finishing Touches.27Mapping Exceptions28Reports30UniFi-eForms Application Queue "Cleanup"31 | Help Resources                                      | 16 |
|----------------------------------------------------------------------------------------------------|-----------------------------------------------------|----|
| Overview- Processing the loan application in eForms16Reviewing the Loan Application Package in eForms18Step-by-Step Screenshots20Parsing the 410-4 Application in UniFi22Finishing Touches27Mapping Exceptions28Reports30UniFi-eForms Application Queue "Cleanup"31                               | Gaining Access to eForms                            | 16 |
| Reviewing the Loan Application Package in eForms18Step-by-Step Screenshots20Parsing the 410-4 Application in UniFi22Finishing Touches27Mapping Exceptions28Reports30UniFi-eForms Application Queue "Cleanup"31                                                                                    | Overview- Processing the loan application in eForms | 16 |
| Step-by-Step Screenshots.20Parsing the 410-4 Application in UniFi.22Finishing Touches.27Mapping Exceptions28Reports30UniFi-eForms Application Queue "Cleanup"31                                                                                                    | Reviewing the Loan Application Package in eForms    | 18 |
| Parsing the 410-4 Application in UniFi                                                                                                    | Step-by-Step Screenshots                            | 20 |
| Finishing Touches                                                                                                    | Parsing the 410-4 Application in UniFi              | 22 |
| Mapping Exceptions       28         Reports       30         UniFi-eForms Application Queue "Cleanup"       31                                                                                                    | Finishing Touches                                   | 27 |
| Reports                                                                                                    | Mapping Exceptions                                  | 28 |
| UniFi-eForms Application Queue "Cleanup"                                                                                                    | Reports                                             | 30 |
|                                                                                                    | UniFi-eForms Application Queue "Cleanup"            | 31 |

## **Chapter 1: Introduction**

**The eForms** site is used for a variety of United States Department of Agriculture (USDA) programs and purposes. Chapter 2 of this guide focuses on the basic steps required to submit a Single Family Housing (SFH) direct loan application package electronically using the eForms site. Chapter 3 of this guide focuses on the steps required of Rural Development (RD) Field Office users to import the SFH direct loan application package electronically into UniFi using the eForms site.

Approved intermediaries are required to submit applications electronically using the eForms site. To help them meet this requirement, each state must be prepared to accept and process applications using the eForms site. The first step towards establishing a working eForms process is to establish a line of communication between intermediaries and RD State and Field Offices! State and Field Offices should determine and communicate the processing structure within the state to the intermediaries in order to correctly receive and timely process packages.

If you have suggestions how we can improve this guide, please send us an email with your comments to: <u>SFHDIRECTPROGRAM@usda.gov</u>.

Thank you, The National Headquarters Direct Program Staff

### Link to the eForms site:

#### https://forms.sc.egov.usda.gov/eForms/welcomeAction.do?Home

#### The eForms site to UniFi Interface

**The eForms site** allows applicants and individuals working on behalf of the applicant through approved entities (such as certified loan application packagers or approved intermediaries) to search for and complete forms requesting services from USDA, RD.

With the eForms site, users can electronically submit a SFH direct loan application package which includes all the items needed by RD to determine applicant eligibility (e.g. pay stubs, bank statements, etc.). Users can also upload a completed uniform residential loan application. By transmitting applications this way, loan application packages will be received in a more timely and confirmed manner. In addition, RD staff will be able to import the uniform residential loan application system (UniFi).

## Chapter 2: Applicants, Certified Loan Application Packagers, Approved Intermediaries, and Others

How to Submit a Single Family Housing Direct Loan Application Package Using the eForms Site

## **Help Resources**

Before you use the eForms site to submit any applications, we first recommend contacting our **RD State Office**. Let us know you are interested in SFH direct loan application packaging and our staff will help guide you through the eForms process and answer any questions you may have. You can find your State Office using the following link: <u>https://www.rd.usda.gov/contact-us/state-offices</u>

To submit an online application using the eForms site, the user must have a USDA eAuthentication account.

If you experience problems of a technical nature with the eForms site, you can contact the RD Help Desk by calling 1-800-457-3642, select USDA Applications (press 2), then select Rural Development (press 2). Alternatively, you may send an email to <u>RD.HD@USDA.GOV</u>.

Access to submit packages through the eForms site requires the use of Login.gov. If you do not have a Login.gov account, go to <u>Create your Login.gov account</u>. For further questions on Login.gov accounts visit the <u>USDA eAuthentication FAQ's</u>.

## **Overview- Submitting the Electronic Loan Application**

The user starts the process by logging into the eForms site, browsing to the RD 410-4 loan application, downloading Form RD 410-4 to complete offline. Once Form RD 410-4 is complete, upload the completed form into eForms <u>or</u> upload an existing application from another loan application system (provided it is compatible with the eForms site). Users working for an approved intermediary who are submitting applications on behalf of an applicant or certified packager **MUST** submit the loan application in the eForms site using one of these two methods.

Users should confirm the processing structure with the State and Field Offices prior to submitting, in order to determine the correct location to submit the package. Some states have a central office to submit all packages regardless of the county in which the applicant is wanting to purchase. Submitting to the incorrect location can cause delays in processing. Never submit to a site labeled remote location.

Next, create a package and select the imported form. Upon clicking "submit", the user will be prompted to name the loan application package, select the 'servicing center' (a.k.a. Field Office) that will receive the package based on the county in which the applicant is wanting to purchase or based on the central office, and attach the documents as required by <u>HB-1-3550 Attachment 3-J</u> for 502 Direct or <u>HB-1-3550 Attachment 12-E for 504 Direct</u> to complete the loan application package. Packagers and Intermediaries must include all items listed on the Phase 1 cover letter in

<u>HB 1-3550 Attachment 3-A</u>. Intermediaries and packagers should attach documents based on the stacking order checklist available on the <u>Direct Loan Application Packagers website</u>.

After all supporting documentation is attached, click "submit", the loan application package is sent! If the transmission is successful, the user will receive a confirmation and the package will be moved to the users outbox on the eForms site.

RD staff <u>will not</u> accept an application unless it is **COMPLETE**. If any documents are determined missing or incomplete during the review by RD staff, the package will be returned to the user. This applies to all applications, whether submitted by a loan application packager or applicant. A **410-4** application submitted via the eForms site is acceptable; a signature on a **410-4** is not required for the application to be deemed complete.

### **Step-by-Step Screenshots**

Steps 1 & 2: Navigate and Login to the eForms site using any browser.

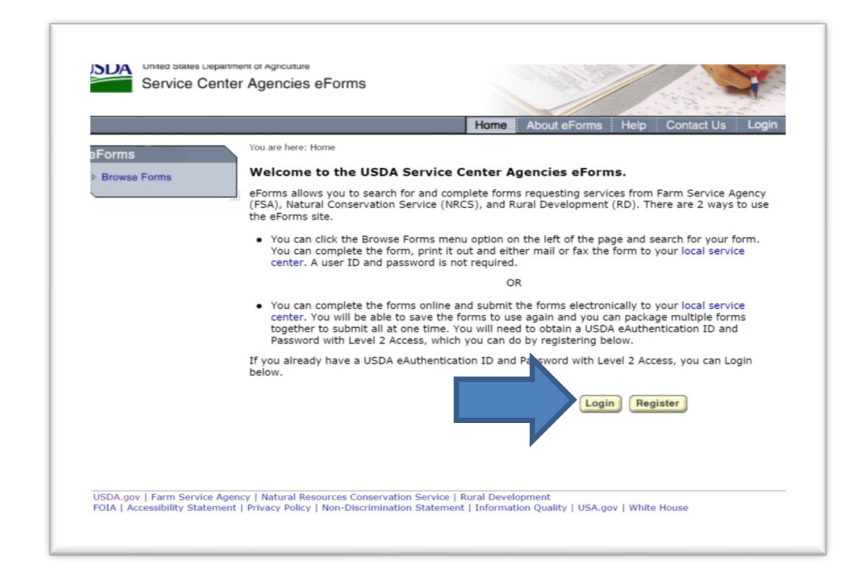

Step 3. Select "Browse Forms" from the menu options.

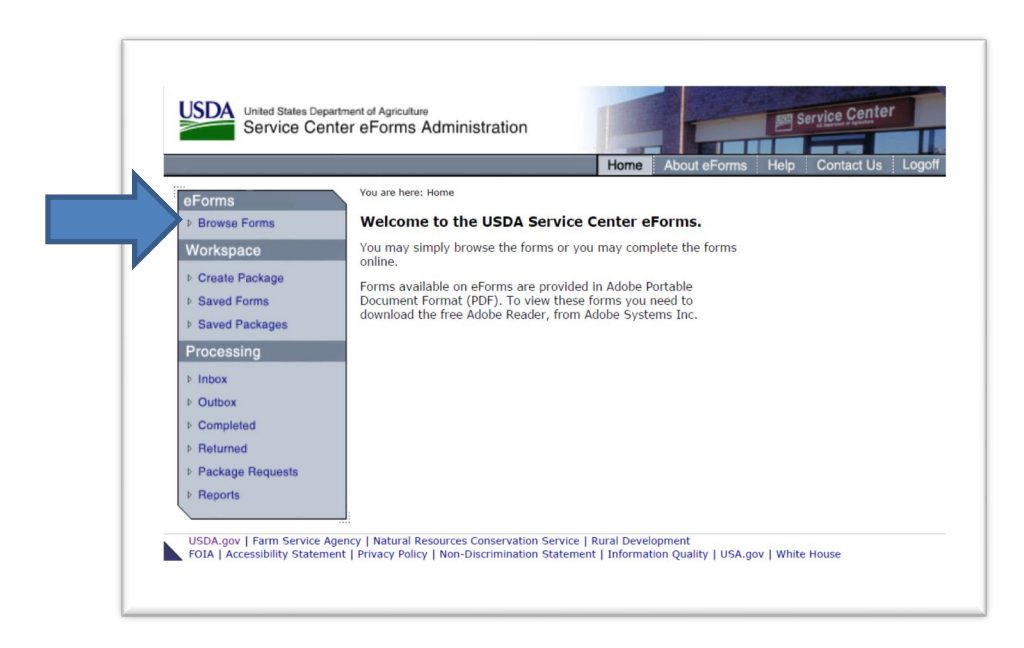

Step 4: At the Form Number search option, enter "410-4".

| Service Cen                             | ter Agencies eForm       | s                            | and the second      |                        | 1           |
|-----------------------------------------|--------------------------|------------------------------|---------------------|------------------------|-------------|
|                                         |                          | Home                         | About eForms        | Help Contact U         | s Logoff    |
| eForms                                  | You are here: Home / Bro | wse Forms Search             |                     |                        |             |
| <ul> <li>Browse Forms</li> </ul>        | Browse Fo                | orms                         |                     |                        |             |
| Workspace                               | You may search for a     | form by completing any of th | e fields below or i | ust click Search for a | list of all |
| Create Package                          | forms.                   |                              | ,                   |                        |             |
| Saved Forms                             | Agency Name:             | All                          |                     | V                      |             |
| Saved Packages     Import External Form | Program Name:            | All                          |                     | ~                      |             |
| Inbox                                   | Service Name:            | All                          |                     | ~                      |             |
| Returned Packages                       | Form Number:             | 410-4                        | 1                   |                        |             |
| Cosign Packages                         | Title or Keywords:       |                              | -                   |                        |             |
| Received Packages                       | Show Results:            | 10 Per Page                  |                     |                        |             |
| Outbox                                  |                          |                              | Sear                | ch                     |             |
| Pending Packages                        |                          |                              |                     |                        |             |
| Completed Packages                      |                          |                              |                     |                        |             |
| Request                                 |                          |                              |                     |                        |             |
|                                         |                          |                              |                     |                        |             |

Note: you must use the 410-4 form provided in the eForms site. Other source versions of the 410-4 will not upload or transmit correctly.

**Step 5:** Select "Export Form for Offline Completion" to download the form to your computer **OR** select "Upload 1003 Form" (users uploading 1003 Form will skip Step 6).

| United States Depart<br>Service Cent                                         | ment of Agriculture<br>er Agencies eForms                                                                                                    |                                                                                                    | 1                                                                                        |
|------------------------------------------------------------------------------|----------------------------------------------------------------------------------------------------|----------------------------------------------------------------------------------------------------|------------------------------------------------------------------------------------------|
|                                                                              |                                                                                                    | Home About eForms Help                                                                                                    | Contact Us Log                                                                           |
| eForms                                                                       | Vou are here: Home / Search / Form                                                                                                    | ns                                                                                                    |                                                                                          |
| Browse Forms                                                                 | Browse Forms                                                                                                    |                                                                                                    |                                                                                          |
| Workspace  Create Package  Saved Forms  Saved Packages  Inport External Form | We have found 1 forms which<br>below by clicking on the form r<br>on the instruction button in the<br>To view these forms, you will r<br>computer.<br>The forms have been currently<br>Internet Explorer installed on y | satisfy your search criteria. You may now vir<br>number. To see the instructions on how to co<br>Help column.<br>need to have the free Adobe Acrobat Reader<br>to tested on Internet Explorer only. You will ne<br>your computer. | ew any of the forms<br>mplete the form, clic<br>installed on your<br>ed to have the free |
| Returned Packages     Cosign Packages                                        | When viewing a form, please h<br>1 - 1 of 1                                                                                                    | nave only one browser window open.                                                                                                    |                                                                                          |
| Received Packages                                                            | Form Number                                                                                                    | Form Title                                                                                                    | delp                                                                                     |
| Outbox  Collecting Signatures  Pending Packages  Completed Packages          |                                                                                                    | Uniform Residential Loan Application                                                                                                    | Upload 1003 For                                                                          |
| Request                                                                      |                                                                                                    |                                                                                                    |                                                                                          |
| ▶ Package                                                                    | 1                                                                                                    |                                                                                                    |                                                                                          |

Note: Click the 'Help' icon if you have questions on how to complete a form.

**Step 6:** Complete the 410-4 form offline at your convenience. Do not use special characters or punctuation (i.e. use Road instead of Rd.). Do not provide comments or enter letters in numerical fields (i.e a child 3 months old should be entered as 1).

| R0410-4.P0F - Adobe Acrobet Pro I | DC (22-bit)                                                                                                    | - a ×    |
|-----------------------------------|----------------------------------------------------------------------------------------------------|----------|
| Home Tools R                      | D410-4.8DF ×                                                                                                    | 6        |
|                                   | ₹ ⊕ ⊕ <u>-</u> /∞ <b>▶</b> ⊕ ⊖ ⊕ <u>-∞-</u> <u>⊨</u> <del>,</del> <del>,</del> <del>,</del> <del>,</del> <b>,</b> <i>, , , , , , , , , ,</i>                                                                                                    |          |
| 6                                 | APPLICATION FOR RURAL ASSISTANCE (NONFARM TRACT)                                                                                                    | ^ Q      |
| G-2                               | Uniform Residential Loan Application                                                                                                    |          |
|                                   | This application is designed to be completed by the applicant with the lender's assistance. Applicants should complete the form as "Applicant V" or "Applicant V", as<br>application. All Applicants must provide information tand the appropriate loss checked when the income or assets of a person other than the "Applicant" including the                                                                                                    |          |
| u,                                | Applicant's spokes will be used as a lawsis for low qualification or imite the income or assets of the Applicant's spokes will not be used as a basis for low qualification, but his or<br>be liabilities must be considered because the Applicant resides is a community property table, the security property is located in a community property table, or the Applicant                                                                                                    | -        |
| 0                                 | is refying on other property located in a community property state as a basis for repayment of the lean.<br>L TYPE OF MORTGAGE AND TERMS OF LOAN                                                                                                    | 8        |
| 0                                 | Nortgage V.A. Conventional Other Poly Cale Namer Letter Account Number Appled for PHA LISDA/fund Houning Service                                                                                                    |          |
| Ó.                                | Anount Interest Rate No. of Manths Americanian Travel Teles Other (Cplant)<br>5 No. of Manths Type: CPM AMM (Type)                                                                                                    | 6=       |
|                                   | IL PROPERTY INFORMATION AND PURPOSE OF LOAN<br>Subject Property Address (Street, City, State, 239) No. of Units                                                                                                    | P6       |
|                                   | Legal Description of Subject Property (Attuch description Receipson) Year Built                                                                                                    | <u>a</u> |
|                                   |                                                                                                    |          |
|                                   | Performer Constantion Constantion Constantis Constantion Constantion Constantion Constantion Constanti |          |
|                                   | Accured Content of the Content of the Content of th |          |
|                                   | Consulte dia la refisione rion.  Dispute dia la refisione rion.  Dispute dia la refisione rion.  Dispute cont  Made To be made                                                                                                    | . 8      |
|                                   | S S S Carl S Carl S Carl S                                                                                                    |          |
|                                   | Service of Dears Discovery Conference on the Discovery of Discovery of | · · · ·  |
|                                   | Lamahold (Show equation date)                                                                                                    | Le Le    |
|                                   | II. APPLICANT INFORMATION                                                                                                    | 0        |
|                                   | Applicant #1 Applicant #2 Name (AntiAle Jr. or Br. J applicant #2 Name (AntiAle Jr. or Br. J applicant #2 Jame (Deckel) Jame (Deckel) Jame (Deckel) Jame (Deckel)                                                                                                    | 0        |
|                                   | Toxis Security Number Views Phone (Incl. Area Code, DOB, Vie. School, Social Security Number Views Phone (Incl. Area Code, DOB, Vie. School, 102, 49, 47, 49, 47, 47, 47, 47, 47, 47, 47, 47, 47, 47                                                                                                    |          |
|                                   | Manuel Unmanied (Include single Deservices (Include is Aption 42)     Security divoral induced (Include single Deservices (Include single Deservices (I      | - 4      |
|                                   | Present Address (Street, City State, 23P) Own v Hust 4 No. 175. Present Address (Street, City, State, 29P) Own 2 Hust 4 No. 175.                                                                                                    | 名        |
|                                   | 123 Main Street<br>Renewills, WN 37918 Renewills, WN 37918                                                                                                    |          |
|                                   | Harling Address (f. 1920r ant from Present Address                                                                                                    |          |
|                                   |                                                                                                    |          |
|                                   | Reading at present address for inst from two years, consists for following:                                                                                                    |          |
|                                   | Farmer Address (Street, City State, 2P) Own Revt No. You. Pormer Address (Street, City, State, 2P) Own Fort No. You.                                                                                                    | v 19     |

**Step 7:** Upload the complete 410-4 form by clicking "Import External Form". Use "Browse" to locate the saved form on your computer. Enter a name in the "Saved Form Name" and click "Add". The form is added to the Saved Forms workspace. If the "Upload 1003 form" button was selected earlier, the user would first browse their local input files (.prn), select the file to upload, and click "Add".

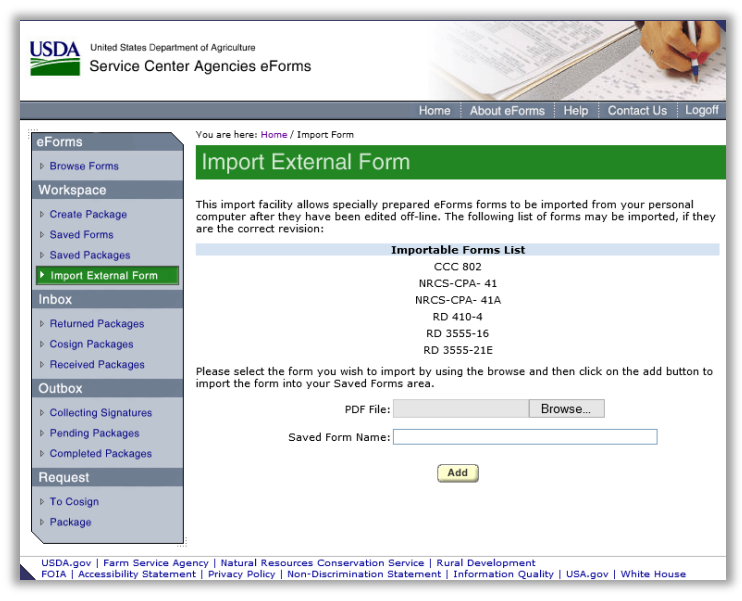

Step 8: Next create the package by clicking "Create Package". Select "Custom Package".

| United States Departm<br>Service Cente                  | ent of Agriculture<br>r Agencies eForms                                                                                        |
|---------------------------------------------------------|----------------------------------------------------------------------------------------------------|
|                                                         | Home About eForms Help Contact Us Logoff                                                                                       |
| eForms                                                  | You are here: Home / Create Package                                                                                            |
| ▷ Browse Forms                                          | Create Package                                                                                                    |
| Workspace                                               | What kind of package would you like to create?                                                                                 |
| ▶ Create Package                                        | A custom package is created by adding any forms from your Saved Forms area.                                                    |
| <ul> <li>Saved Forms</li> <li>Saved Packages</li> </ul> | A service package is created with blank copies of all of the forms associated with that service,<br>ready for you to fill out. |
| Import External Form                                    | Custom Package Service Package                                                                                                 |
| Inbox                                                   |                                                                                                    |
| Returned Packages                                       |                                                                                                    |
| Cosign Packages                                         |                                                                                                    |
| Received Packages                                       |                                                                                                    |
| Outbox                                                  |                                                                                                    |
| Collecting Signatures                                   |                                                                                                    |
| Pending Packages                                        |                                                                                                    |
| Completed Packages                                      |                                                                                                    |
| Request                                                 |                                                                                                    |
| ▶ To Cosign                                             |                                                                                                    |
| ▶ Package                                               |                                                                                                    |
|                                                         |                                                                                                    |

**Step 9:** The list of Saved Forms displays, select the desired form by checking the "Add to Package" checkbox and clicking "Continue". Name your package. The package name cannot contain special characters. Confirm the USDA Receiving Agency is Rural Development. Your packed is saved to the "Saved Packages" workspace.

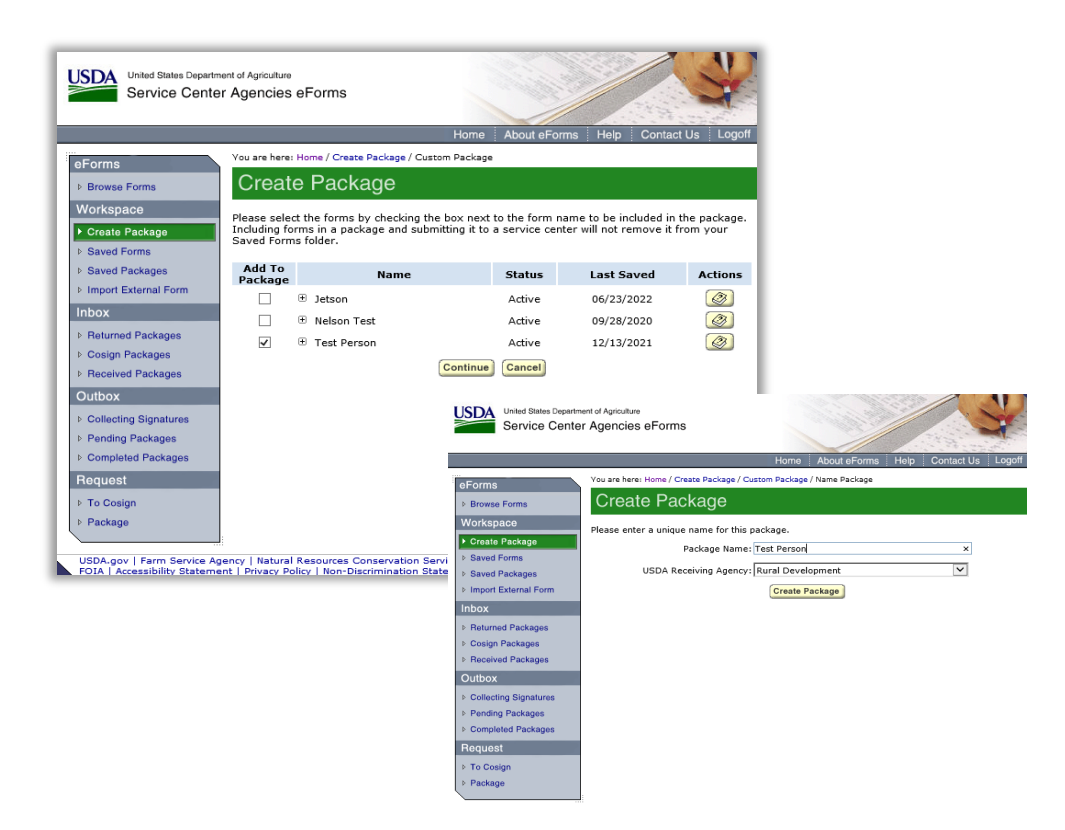

Step 10: Next to the desire package, click submit under the Actions column.

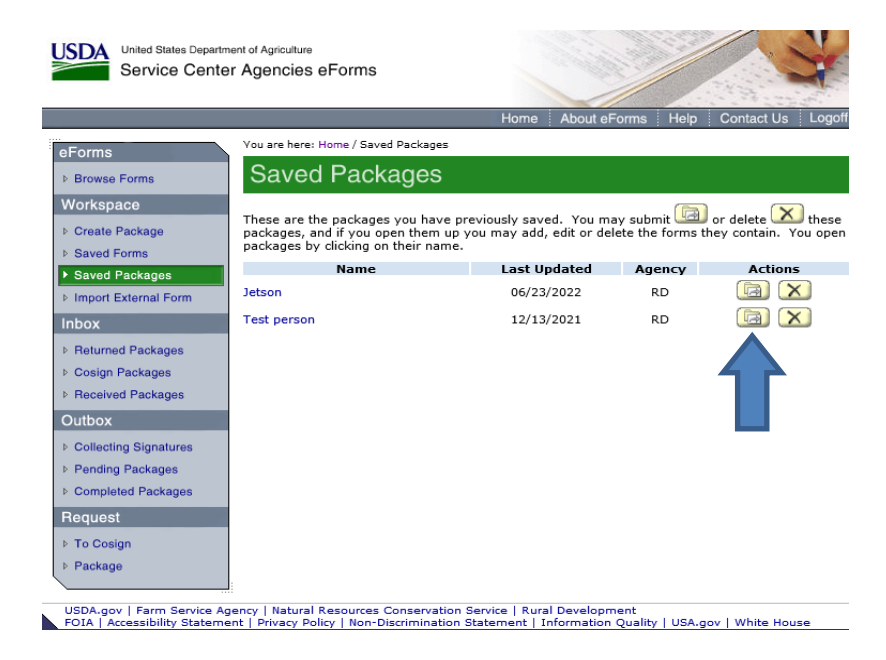

**Step 11:** Select the appropriate geographical county and then the USDA servicing center. Not all offices accept eForms applications. Please contact RD staff prior to submitting your first package so you know the right county/servicing selections to choose. Submitting to the incorrect location can cause delays in processing. Never submit to a site labeled remote location.

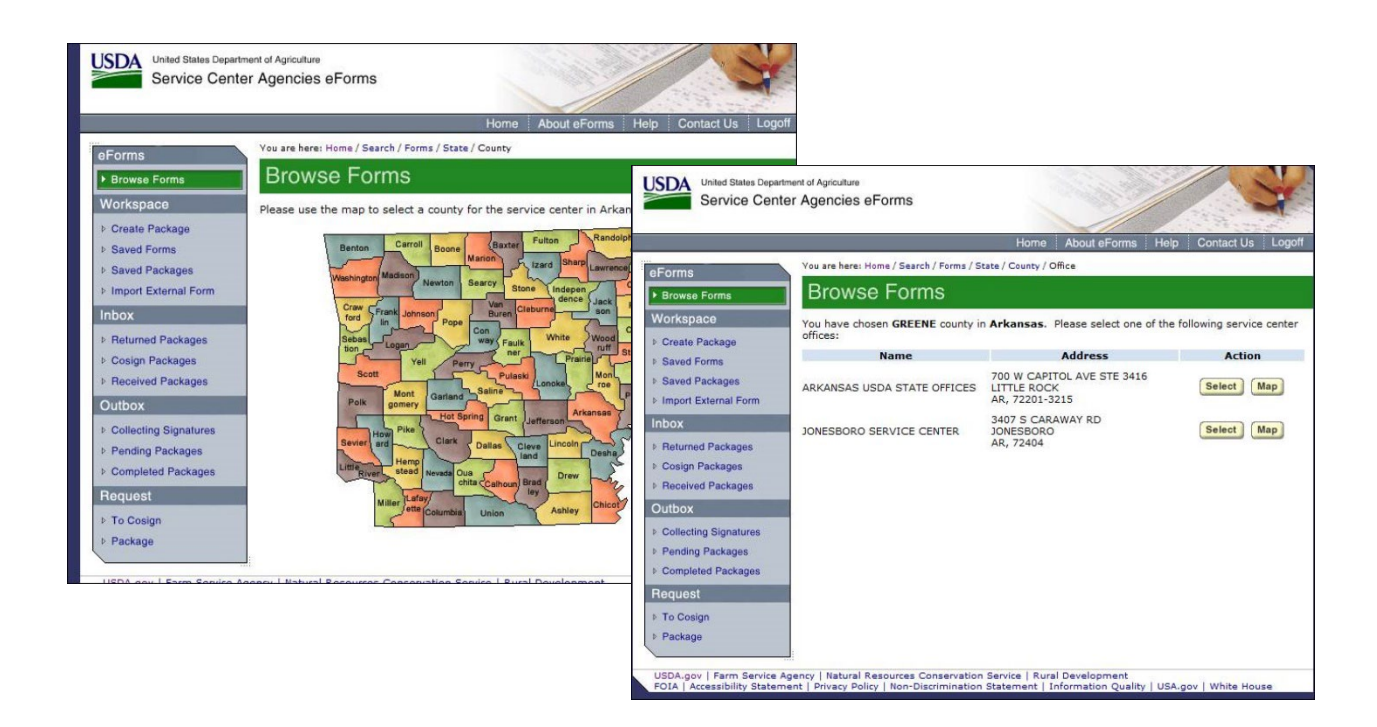

Steps 12, 13, & 14: Attach supporting application documents and submit.

|                       |                                                                                                    |                                                                                                    |                                                                                         |                                                                                         | 27.2                             |
|-----------------------|----------------------------------------------------------------------------------------------------|----------------------------------------------------------------------------------------------------|-----------------------------------------------------------------------------------------|-----------------------------------------------------------------------------------------|----------------------------------|
|                       |                                                                                                    | Home                                                                                                | About eForms                                                                            | Help Contact I                                                                          | Us Log                           |
| eForms                | You are here: Home / Saved Forms                                                                                              | / Name Package / State /                                                                            | County / Office / Submit                                                                | t Package                                                                               |                                  |
| Browse Forms          | Saved Forms                                                                                                    |                                                                                                    |                                                                                         |                                                                                         |                                  |
| Workspace             | Please review the following in                                                                                                | formation for the paci                                                                              | kage. If it is correct.                                                                 | enter any comme                                                                         | nts and                          |
| Create Package        | attach any supporting docum                                                                                                   | ents that you want to                                                                               | accompany the pac                                                                       | kage and click on t                                                                     | he Submi                         |
| Saved Forms           | button at the bottom of the p                                                                                                 | aye.                                                                                                |                                                                                         |                                                                                         |                                  |
| Saved Packages        | Forms                                                                                                    |                                                                                                    | Desert                                                                                  | a blance                                                                                |                                  |
| Import External Form  | test410-4Import                                                                                                    | This form is                                                                                        | to be completed by                                                                      | anyone wishing to                                                                       | apply for                        |
| Inbox                 |                                                                                                    | Rural Housin                                                                                        | g loan or grant.                                                                        |                                                                                         |                                  |
| Returned Packages     | Attachments                                                                                                    |                                                                                                    |                                                                                         |                                                                                         |                                  |
| Cosign Packages       | Name                                                                                                    |                                                                                                    | Description                                                                             |                                                                                         | Action                           |
| Received Packages     | Ther                                                                                                    | e are currently no atta                                                                             | achments for this pa                                                                    | ickage.                                                                                 |                                  |
| Outbox                |                                                                                                    | Ac                                                                                                  | bt                                                                                      |                                                                                         |                                  |
| Collecting Signatures | If you would like to provide t                                                                                                | he service center with                                                                              | any comments abo                                                                        | ut this package, ple                                                                    | ease enter                       |
| Pending Packages      | them here:                                                                                                    |                                                                                                    |                                                                                         |                                                                                         |                                  |
| Completed Packages    | Add comments h                                                                                                    | nere                                                                                                |                                                                                         | ~                                                                                       |                                  |
| Request               |                                                                                                    |                                                                                                    |                                                                                         | ~                                                                                       |                                  |
| To Cosign             |                                                                                                    |                                                                                                    |                                                                                         | 112 P0 010 75                                                                           |                                  |
| Package               | Your USDA eAuthentication a<br>pertaining to this package wi<br>have used, you must change<br>eAuthentication profile will re | ccount email address<br>Il be sent to this email<br>it through the USDA e<br>quire that you log out | is karl.kelley@stl.u<br>address. If this is<br>Authentication. An<br>of eForms and back | usda.gov. All notil<br>not the address you<br>y changes to your<br>k in again to take a | fications<br>u wish to<br>ffect. |
|                       | You have selected the followi                                                                                                 | ng service center:                                                                                  |                                                                                         |                                                                                         |                                  |
|                       | Service                                                                                                    | Center: ST LOUIS GO<br>4300 GOODE<br>ST LOUIS, M                                                    | ODFELLOW BLVD C<br>FELLOW BLVD<br>0 63120-1703                                          | COMPLEX                                                                                 |                                  |
|                       | Phone                                                                                                    | Number: 3144574800                                                                                  |                                                                                         |                                                                                         |                                  |
|                       |                                                                                                    | Le.                                                                                                 |                                                                                         |                                                                                         |                                  |

The 'Add' option is what the user selects to add the application supporting documents as described earlier. The supporting documents must be sent along with the electronic submission of the uniform residential loan application, not separately. When submitting a package using the eForms site, a signature on the 410-4 is not required.

That's it! You will receive a confirmation message and the application package will be moved to your Outbox. Users are advised to retain the confirmation number in their records.

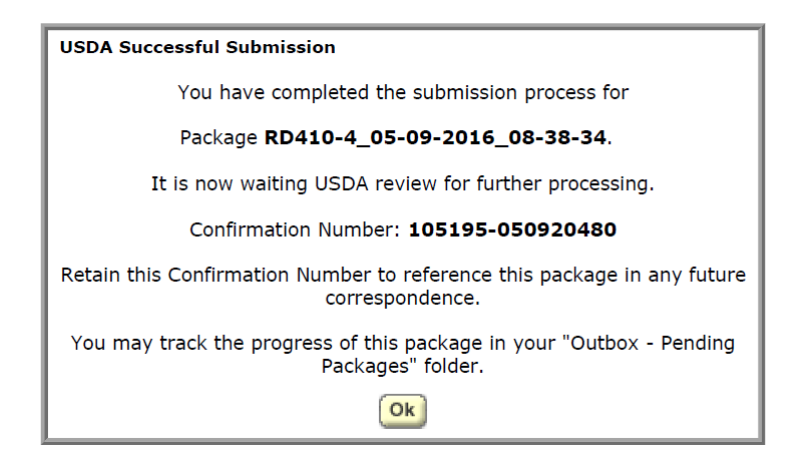

## Inbox

The Inbox menu area of the eForms site contains three actions; they are Returned Packages, Cosign Packages, and Received Packages. In most cases, the user will only be concerned with Returned Packages and Received Packages.

#### **Returned Packages**

The Returned Packages area contains a list of packages that have been returned by the USDA. The details of each package may be viewed by clicking on the "Confirmation #" or "Name".

| Returned Packag                                                                                                    | ges                                                                                     |                                                                                                    |                                                                                                 |
|----------------------------------------------------------------------------------------------------|-----------------------------------------------------------------------------------------|----------------------------------------------------------------------------------------------------|-------------------------------------------------------------------------------------------------|
| These are the forms that are co<br>reason this package was return<br>clicking on the form name. You<br>add another form to the packag<br>the delete button. | ntained by package<br>ed, click the Reasor<br>can then make the<br>e, by clicking the A | e 63495-081912743.<br>In button below. You ca<br>e necessary changes and<br>dd button or you can d | To determine the<br>an view each form by<br>nd click Save. You can<br>lelete a form by clicking |
| Name                                                                                                    | Status                                                                                  | Create Date                                                                                        | Actions                                                                                         |
|                                                                                                    | Active                                                                                  | 09/08/2009                                                                                         | (2)                                                                                             |
|                                                                                                    | Add                                                                                     | Close                                                                                              |                                                                                                 |

The detail view contains the following actions:

- Standard Package Item actions.
  - The Expand Details (\*) icon allows you to display more details about this saved form.
  - The "Name" is a link to the saved PDF and data. Selecting the link will load the form and data in the current browser window.
  - The Delete ( $\checkmark$ ) icon will delete the item.
  - The Instructions ( ) icon opens a new browser window containing detailed help instructions about the form.
- The Reasons button ( Reasons) displays a page of reasons for the return.

| Return        | ed Package            | es                           |
|---------------|-----------------------|------------------------------|
| The reason th | ne package was return | ned from the service center. |
| Date          | Employee              | Reason                       |
| 09/08/2009 F  | turalo Testemp        | Testing Emails               |

#### **Received Packages**

The Received Packages area contains a list of packages that were originated by a Federal Employee representative of Farm Service Agency, Natural Resources Conservation Service, or RD.

## Outbox

The Outbox menu area contains three actions; they are Collecting Signatures, Pending Packages, and Completed Packages. In most cases, the user will only be concerned with Pending and Completed Packages.

#### **Pending Packages**

The Pending Packages area provides a package list of open package submissions. Open package submissions are packages that are:

- New a submitted package that has not been opened by a USDA employee.
- Pending a submitted package that has been opened by a USDA employee.
- Redirected a submitted package that has been forwarded to another servicing location for processing.

A pending package can be viewed, but editing is not allowed.

If a package is pending or new status for more than 3 business days contract the State Office. Packages should be reviewed for completeness within 3 business days after receipt.

#### **Completed Packages**

The Completed Packages area contains a package list view of all submitted packages that have been accepted. The term "Accepted" only means that information contained in the package was sufficient to allow further processing of the request and may or may not require signed printed copies of the electronic forms to be submitted.

## Chapter 3: RD Field Office Users

How to Upload the Single Family Housing Direct Loan Application Package into UniFi Using the eForms Site

## **Help Resources**

If you experience problems of a technical nature with the eForms site to UniFi upload, you can contact the RD Help Desk by calling 1-800-457-3642, select USDA Applications (press 2), then select Rural Development (press 2). Alternatively, you may send an email to <u>RD.HD@USDA.GOV</u>.

If you have non-technical issues (i.e. program related questions) regarding the eForms site to UniFi upload, please contact your State Office.

To retrieve an online application in eForms, the Field Office user must have access to the appropriate office location in the eForms site.

## **Gaining Access to eForms**

Field Office users should be able to access the eForms site using their existing eAuthentication credentials. If you are unable to access the eForms site, please contact your state's Information Security System Staff Point of Contact (ISSSPOC). Your ISSSPOC will need to submit a ticket into the User Access Management (UAM) System in order for you to gain the necessary access.

### **Overview- Processing the loan application in eForms**

If you do not receive a notification email then you are not properly assigned to the office that received the eForms application! If this occurs, please contact your state's SFH Program Director or designated eForms contact. They will work with National Headquarters staff to update the user profile.

The Field Office user should receive a notification email whenever a loan application package is submitted to their Field Office through the eForms site. This notification should prompt Field Office staff to review the incoming package and based on their review, either accept, re-direct or return it.

<u>ALL</u> individuals working in the Field Office may receive the notification email, including non-SFH personnel. Please communicate with the other staff members in your office so they are aware of this possibility. Non-SFH personnel should not take action on SFH packages within eForms. Accepted packages are uploaded from the eForms site into UniFi. The application should become available in UniFi within 30 minutes from being accepted in the eForms site. When an employee logs on to UniFi, a pop-up of all the RD 410-4 loan applications accepted for that Field Office or State (depending on the eForms site code and employee UniFi access level) will be displayed on a screen (this process is similar to the one displayed when credit reports have been received in UniFi).

The employee will then select a RD 410-4 loan application and begin 'parsing' the application. Parsing an application, ensures the data transmitted is sent to the correct UniFi fields.

#### Quick Guide

Step 1. Navigate to the eForms site.

https://forms.sc.egov.usda.gov/eForms/welcomeAction.do?Home

Step 2. Login to the eForms site.

Step 3. Go to inbox and identify 'new' packages.

Step 4. Review the package. Open (double click) the package and review ALL attached documents. For packagers, documents should be attached as described in the "Stacking Order Checklist" document available on the

Single Family Housing Direct Loan Application Packagers page.

Step 5. Accept, Re-direct, or Return the package.

- ACCEPT ONLY COMPLETE PACKAGES! When the 410-4 form is submitted using the eForms site, a signature is not required on the 410-4 for the package to be deemed complete. The electronic 410-4 form submitted through the eForms site is acceptable.
- Accepted packages will transmit to UniFi on the next upload.
- Re-directed packages will be sent to the inbox of the office selected.
- Returned packages will be sent to the inbox of the user and should include a detailed explanation why the package was returned.

Steps 6 -13. Parse application into UniFi.

## **Reviewing the Loan Application Package in eForms**

Loan application packages submitted through the eForms site rely on the Field Office user to frequently review their **Inbox** and to take the appropriate action. Packages should be reviewed for completeness within 3 business days after receipt. After a thorough review, the most common actions a Field Office user will take is to either **Accept**, **Re-direct**, or **Return** the application package. Staff must use the Microsoft Edge browser to review packages.

The Agency <u>will not</u> "Accept" an application unless it is **COMPLETE**. Please refer to HB-1-3550, Chapter 3 or Chapter 12 for more information. If any documents are determined missing or incomplete during the review, the entire package is to be returned to the user. This applies to all applications, whether submitted by a loan application packager or applicant. When an application is submitted in the eForms site, a signature on the 410-4 is not required. The electronic 410-4 is acceptable for a complete application.

The **Inbox** area provides a list of open package submissions. Open package submissions are either:

- New a submitted package that has not been opened by a USDA employee.
- Pending a submitted package that has been opened by a USDA employee.

| Irowse Forms   | Inbox                      |                            |         |              |
|----------------|----------------------------|----------------------------|---------|--------------|
| vrkspace       | Please click on confirmati | on number to onen narkane. |         |              |
| ineate Package | Confirmation Number        | Package Originator         | Status  | Process Date |
| laved Forms    | 105195-081815214           | byerty, Kim                | Pending | 08/19/2010   |
| aved Packages  | 105195-081815219 8         | Syerly, Kim                | Pending | 06/18/2010   |
|                | 105195-090915312 6         | Syerly, Kim                | Pending | 09/09/2010   |
| poessing       | 105105-001015313           | househo wiew               | Manar   | ANTRALAA     |

All the forms must be reviewed (i.e. opened and closed) in the package before any action to accept, re-direct, or return can be taken. Otherwise, you will receive an error message.

#### Accepting, Re-directing, or Returning Packages.

| Browse Forms   | Inbox                                                                    |                                   |                           |                       |
|----------------|--------------------------------------------------------------------------|-----------------------------------|---------------------------|-----------------------|
| Vorkspace      | These are the forme that are each                                        | ined by eacher                    | - 105105 050020480        | Click on a form       |
| Create Package | name to open and review it. Once<br>able to accept, re-direct, or return | all the forms fo<br>this package. | or this package have been | reviewed, you will be |
|                | Name                                                                     | Status                            | Last Updated              | Actions               |
| Saved Packages | AttachSupportingDocs.pdf                                                 | Active                            | 05/09/2016                |                       |
| Processing     |                                                                          | Active                            | 05/09/2016                |                       |
|                |                                                                          |                                   |                           |                       |

When you **Accept** a package, it moves the package from the inbox to the **Completed** folder and notifies the UniFi system that it is ready for upload.

An automated process uploads all accepted loan application packages from the eForms site into UniFi. This task is scheduled to run every 10 minutes with additional tasks occurring behind the scenes. The application should become available in UniFi within 30 minutes from being accepted in the eForms site.

Field Office users also can choose to **Re-direct** a package. This allows the Field Office user to send it to another Field Office for processing. This is a useful option when a package was sent to the wrong office or if a state uses centralized processing and wants to re-direct the package internally.

#### **Returning Packages.**

If during the review, the application is determined incomplete, the Field Office users can **Return** the package. When this action is taken, the Field Office user should (in detail) describe the reason for returning the package. This action will send the package back to the **Inbox** of the user who originally submitted the package. As noted in HB-1-3550, Chapter 3, Paragraph 3.6 A, if an application submitted by a loan application packager is determined to be incomplete, the following statement must be sent to the packager in writing within eForms or email: "No action can be taken until all the noted items have been received in this office. The loan application package is missing the following items: [list of missing items]. Please complete the package and resubmit the package in its entirety within [enter 15 days from the date of written notice]."

| Browse Forms   | INDOX                                              |
|----------------|----------------------------------------------------|
| Workspace      |                                                    |
| Create Package | Package Confirmation Number: 105195-050920480      |
| Saved Forms    | Package Owner: eForms CustomerThree                |
| Saved Packages | Please enter the reason for returning this package |
| Processing     |                                                    |
| ▶ Inbox        |                                                    |
| ▶ Outbox       |                                                    |
| Completed      |                                                    |
| ▶ Returned     |                                                    |

## **Step-by-Step Screenshots**

Steps 1: Navigate and Login to the eForms site in Microsoft Edge.

|              | Home About eForms Help Contact Us Lo                                                                                                    |  |  |  |  |
|--------------|----------------------------------------------------------------------------------------------------|--|--|--|--|
| orms         | You are here: Home                                                                                                    |  |  |  |  |
| Browse Forms | Welcome to the USDA Service Center Agencies eForms.                                                                                                    |  |  |  |  |
|              | eForms allows you to search for and complete forms requesting services from Farm Service Agency<br>(FSA), Natural Conservation Service (NRCS), and Rural Development (RD). There are 2 ways to use<br>the eForms site.                                                                                                    |  |  |  |  |
|              | <ul> <li>You can click the Browse Forms menu option on the left of the page and search for your form.</li> <li>You can complete the form, print it out and either mail or fax the form to your local service center. A user ID and password is not required.</li> </ul>                                                                                                    |  |  |  |  |
|              | OR                                                                                                    |  |  |  |  |
|              | <ul> <li>You can complete the forms online and submit the forms electronically to your local service<br/>center. You will be able to save the forms to use again and you can package multiple forms<br/>together to submit all at one time. You will need to obtain a USDA eAuthentication ID and<br/>Password with Level 2 Access, which you can do by registering below.</li> </ul> |  |  |  |  |
|              | If you already have a USDA eAuthentication ID and Password with Level 2 Access, you can Login below.                                                                                                    |  |  |  |  |
|              |                                                                                                    |  |  |  |  |

**Step 2:** Select "Inbox" from the menu options.

|                                                                                                    |                                                                                                    | Home                                                 | About eForms Help                                      | Contact Us Log                          |
|----------------------------------------------------------------------------------------------------|----------------------------------------------------------------------------------------------------|------------------------------------------------------|--------------------------------------------------------|-----------------------------------------|
| Forms                                                                                                    | You are here: Home / Inbox / Items                                                                             |                                                      |                                                        |                                         |
| Browse Forms                                                                                                    | Inbox                                                                                                    |                                                      |                                                        |                                         |
| Vorkspace Create Package                                                                                              | These are the forms that are conta<br>name to open and review it. Once<br>able to accept, re-direct, or return | ined by package<br>all the forms fo<br>this package. | e <b>105195-050920480.</b><br>r this package have been | Click on a form<br>reviewed, you will b |
| Saved Forms                                                                                                    | Name                                                                                                    | Status                                               | Last Updated                                           | Actions                                 |
| Saved Packages                                                                                                    | AttachSupportingDocs.pdf                                                                                       | Active                                               | 05/09/2016                                             |                                         |
| Inbox     Outbox     Completed     Returned     Package Requests     Reports Management     Forms     Batch Promotion | Accept Re-direct Ret                                                                                           | Active                                               | IS/05/2016<br>TIS History Employ                       | ee Edit) Close                          |

Step 3: Identify any 'new' applications and open them.

| Service Cer      | nter eForms Administr    | ation                          | See S      | ervice operator |
|------------------|--------------------------|--------------------------------|------------|-----------------|
|                  |                          | Home About e                   | Forms Help | Contact Us Lo   |
| Forms            | You are here: Home / Inb | 0×                             |            |                 |
| Browse Forms     | Inbox                    |                                |            |                 |
| Vorkspace        | Please click on confirm  | nation number to open package. |            |                 |
| Create Package   | Confirmation Numb        | er Package Originator          | Status     | Process Date    |
| Saved Forms      | 105195-081815214         | Byerly, Kim                    | Pending    | 08/19/2010      |
| Saved Packages   | 105195-081815219         | Byerly, Kim                    | Pending    | 08/18/2010      |
|                  | 105195-090915312         | Byerly, Kim                    | Pending    | 09/09/2010      |
| rocessing        | 105195-091015313         | Byerly, Kim                    | New        | 09/10/2010      |
| Inbox            | 105195-091315335         | Byerly, Kim                    | Pending    | 09/13/2010      |
| Outbox           | 105195-030420364         | CustomerOne, eForms            | New        | 03/04/2015      |
| O constant of    | 105925-030420365         | CustomerOne, eForms            | New        | D15             |
| Completed        | 105925-042920373         | CustomerThree, eForms          | New        | 015             |
| Returned         | 105195-042920374         | CustomerThree, eForms          | New        | 04/29/2015      |
| Package Requests | 105925-051220379         | SCHWARZ, MARKUS                | New        | 05/12/2015      |
| Reports          | 105195-031020446         | CustomerTwo, eForms            | New        | 03/10/2016      |
|                  | 102025-031020447         | CustomerOne, eGovCust1         | Pending    | 03/10/2016      |
| lanagement       | 102025-031020448         | CustomerTwo, eForms            | Pending    | 03/10/2016      |
| Forms            | 102025-032320467         | VENKATRAO, JYOTHIRANI          | Pending    | 03/23/2016      |
| Batch Promotion  | 105927-041820474         | CustomerThree, eForms          | New        | 04/18/2016      |
|                  | 105927-050920478         | CustomerThree, eForms          | Pending    | 05/09/2016      |
|                  | 105925-050920479         | CustomerThree, eForms          | Pending    | 05/09/2016      |
|                  | 105195-050920480         | CustomerThree, eForms          | New        | 05/09/2016      |

**Step 4:** Open (double click) on each form to review their contents. You must review **ALL documents** in order to complete the next step.

In order to open and view Form RD 410-4, staff must be using Microsoft Edge.

|                                                                              | Home About eForms Help Contact Us Lo                                                                                                    |
|------------------------------------------------------------------------------|----------------------------------------------------------------------------------------------------|
| Forms                                                                        | You are here: Home / Inbox / Items                                                                                                    |
| Browse Forms                                                                 | Inbox                                                                                                    |
| Vorkspace Create Package Saved Forms                                         | These are the forms that are contained by package <b>105195-050920480</b> . Click on a form<br>name to open and review it. Once all the forms for this package have been reviewed, you will<br>able to accept, re-direct, or return this package. |
| Saved Porms                                                                  | Name Status Last Updated Actions                                                                                                    |
| Saved Fackages                                                               | AttachSupportingDocs.pdf Active 05/09/2016                                                                                                    |
| Inbox     Outbox     Completed     Returned     Package Requests     Reports | Redirect] Return Comments History Employee Edit Close                                                                                                    |
| Management                                                                   |                                                                                                    |
| Forms                                                                        |                                                                                                    |
| Batch Promotion                                                              |                                                                                                    |

When the 410-4 application review is complete, be sure to close the form using the 'Close' action button in the upper left corner. This is slightly different than how you close out of other supporting documents. For those, the user can simply 'X' out of the tab.

| THE LON CON                                                                                      | o favories resp                                                                                                    |                                                                                                    |                                                                                                    |
|--------------------------------------------------------------------------------------------------|----------------------------------------------------------------------------------------------------|----------------------------------------------------------------------------------------------------|----------------------------------------------------------------------------------------------------|
| 🖹 📣 🖶 🕞                                                                                          | 1 🗆 🕘 🖬 🛤 🔯 🗇 🗣 🔤 🖉 🔛                                                                                                    | č                                                                                                    | Fill & Sign Comm                                                                                                    |
| This file includes<br>You can print the                                                          | Chiefe fram facha.<br>complete fam and sam it to your device or bendat.com.                                                                                                    |                                                                                                    | Highlight Bactrig R                                                                                                    |
| 0<br>1<br>1<br>1<br>1<br>1<br>1<br>1<br>1<br>1<br>1<br>1<br>1<br>1<br>1<br>1<br>1<br>1<br>1<br>1 | Close<br>Form RD 410-4<br>(Rev. 10-06)<br>APPLIC,<br>Unifori                                                                                                    | Position 3<br>ATION FOR RURAL ASSISTANCE<br>The Residential Loan                                                                                                    | Form Approved<br>OMB No: 0975-0172<br>Application                                                                                                    |
| L                                                                                                | This application is designed to be completed by the<br>applicable. All Applicants must provide information (<br>Applicant's spouse) will be used as a basis for loan or<br>her liabilities must be considered because the Applic<br>is relying on other property located in a community p | pplicant with the lender's assistance. Applicants si<br>and the appropriate box checked) when in the<br>alification or in the income or assets of the A<br>int resides in a community property state, the sec<br>roperty state as a basis for regoment of the loan.<br>I. TYPE OF MORTGAGE AND TERMS | hould complete this form as "Applicant #1" or "Applicant #2" as<br>income or assets of a person other than the "Applicant" (including the<br>opplicant's spower will not be used as a statis for loan qualification. but his or<br>any property is located in a community property state, or the Applicant<br>S OF LOAN |
|                                                                                                  | Mortgage V.A. Conventional                                                                                                    | Other: Agency Case Nu                                                                                                    | umber Lender Account Number                                                                                                    |

**Step 5:** Once all documents have been opened and reviewed, the user can either Accept, Redirect, or Return the package. Accepting the package notifies the eForms site to transmit the 410-4 form to UniFi during the next upload.

|                             |                                                                                                    | Home                                                       | About eForms Help      | Contact Us Lo                         |
|-----------------------------|----------------------------------------------------------------------------------------------------|------------------------------------------------------------|------------------------|---------------------------------------|
| Forms                       | You are here: Home / Inbox / Items                                                                            |                                                            |                        |                                       |
| Browse Forms                | Inbox                                                                                                    |                                                            |                        |                                       |
| Vorkspace<br>Create Package | These are the forms that are cont<br>name to open and review it. Once<br>able to accept, re-direct, or return | ained by package<br>e all the forms for<br>h this package. | this package have been | Click on a form<br>reviewed, you will |
| Saved Porms                 | Name                                                                                                    | Status                                                     | Last Updated           | Actions                               |
| Saved Packages              | AttachSupportingDocs.pdf                                                                                      | Active                                                     | 05/09/2016             |                                       |
| Processing                  |                                                                                                    | Active                                                     | 05/09/2016             | (B)                                   |
| Inbox                       | (Assert) (De divert) (D                                                                                       | (C                                                         | ta) (mail a) (Constant | Class)                                |
| Outbox                      | Accept He-direct H                                                                                            | Commen                                                     | History Employ         | ee Edit                               |
| Completed                   |                                                                                                    |                                                            |                        |                                       |
| Beturned                    |                                                                                                    |                                                            |                        |                                       |
| Package Becausts            |                                                                                                    |                                                            |                        |                                       |
| Deporte                     |                                                                                                    |                                                            |                        |                                       |
| Hepons                      |                                                                                                    |                                                            |                        |                                       |
| Management                  |                                                                                                    |                                                            |                        |                                       |
| Forms                       |                                                                                                    |                                                            |                        |                                       |
|                             |                                                                                                    |                                                            |                        |                                       |

Remaining steps are performed in UniFi

**To parse, the users UniFi ID must be identical to the code of the RD Field Office that accepts the application**. If a user has UniFi access that does not match the code of the 'accepting' Field Office, then the application will not display in Unifi to parse! **By default, Field Offices use a branch level code** based on their geographical county. However, this default can be changed to accommodate other access levels (e.g. statewide access). **States utilizing district or statewide UniFi access should contact the National Headquarters to ensure proper settings are in place.** 

## Parsing the 410-4 Application in UniFi

The following are the steps taken to parse (map) data from Form RD 410-4 into UniFi.

**Step 6:** eForms applications waiting to be put into UniFi for a branch will be displayed when a user from that branch logs on to UniFi. Choose the Cancel button if you do not want to parse the application(s) at this time. The application(s) will be held in a special queue and can be accessed at a later time.

| 🚫 UniFi Applical  | tion - | FULTO        | NRT2          |            |                             |                     |                   |                   |           |   | <u>_   ×</u> |
|-------------------|--------|--------------|---------------|------------|-----------------------------|---------------------|-------------------|-------------------|-----------|---|--------------|
| Eile Edit Re      | ecord  | <u>M</u> enu | <u>T</u> ools | Help       |                             |                     |                   |                   |           |   |              |
| <b>↑</b> ↓   X    | 410-0  | 14 E-Fo      | rm Apj        | plicatior  | Messaging                   |                     |                   |                   |           | × |              |
| 🐵 Prequal Menu    |        |              |               |            |                             |                     |                   |                   |           |   |              |
| 🖶 Registration Me |        |              | You ha        | ve receiv  | ed 410-04 E-Form applicat   | tion(s) listed belo | w. You may sele   | ct any applicatio | n         |   |              |
| R Processing      |        |              | to pars       | e in the a | ddress lines. Select 'Parse | Addr Lines' butt    | on to complete th | he import proces  | s         |   |              |
| ∯∜Credit Bureau   |        |              |               |            |                             |                     |                   |                   |           |   |              |
| B Underwriting    |        | In on        | T             | ime        | Borrower                    |                     | Branch            | Form Name         |           |   |              |
| t≞ Closing        |        | 02/17        | /2010 0       | 9:41:56    | Applicant Page6copy         |                     | 26050             | ) s:\webdev\tes   | st\Xfer\M |   |              |
| E - Loan Summary  |        |              |               |            |                             |                     |                   |                   |           |   |              |
| - Handbook Lette  |        |              |               |            |                             |                     |                   |                   |           |   |              |
|                   |        |              |               |            |                             |                     |                   |                   |           |   |              |
| TE. Parameter Men |        |              |               |            |                             |                     |                   |                   |           |   |              |
| Open a New Ar     |        |              |               |            |                             |                     |                   |                   |           |   |              |
| - Close Current A |        |              |               |            |                             |                     |                   |                   |           |   |              |
| - Copy Account    |        |              |               |            |                             |                     |                   |                   |           |   |              |
| - Send Message    |        |              |               |            |                             |                     |                   |                   |           |   |              |
| Reports           |        |              |               |            |                             |                     |                   |                   | <u> </u>  |   |              |
| - Password Main   |        |              |               |            |                             |                     |                   |                   |           |   |              |
|                   |        |              |               |            | Parse                       | Addr Lines          | 1                 |                   |           |   |              |
|                   |        |              |               |            |                             |                     | ]                 |                   |           |   |              |
|                   |        |              |               |            |                             |                     |                   |                   |           |   |              |
|                   |        |              |               |            |                             |                     |                   |                   |           |   |              |
|                   |        |              | *             |            |                             |                     |                   | ОК                | Cancel    |   |              |
|                   |        |              |               | _          |                             |                     |                   |                   |           | _ |              |

**Step 7:** When you are ready to parse an application previously bypassed at logon: Go to Open a New Account, select 13 E-Form Application Queue, then Open.

| 🚫 UniFi Application                                                                                                    | - FULTON    | RT2                       |                                                                                                    |       |                                                      |        |
|----------------------------------------------------------------------------------------------------|-------------|---------------------------|----------------------------------------------------------------------------------------------------|-------|------------------------------------------------------|--------|
| Eile Edit Record                                                                                                    | Menu        | <u>T</u> ools <u>H</u> el | р                                                                                                    |       |                                                      |        |
| 1 🕈 🖊 🐰 🗎 🗲                                                                                                    | elect an Ap | pplication                |                                                                                                    |       |                                                      | ×      |
| Prequal Menu     Processing     Processing     Credit Bureau     Underwriting     Closing     Loan Summary     Handbook Letter:     All Forms     LINKS     Parameter Menu     Open a New Acc     Close Current Acc | Plect an Ap | Access                    |                                                                                                    | UniFi | 0000000000 M<br>000000000 M<br>M<br>M<br>M<br>M<br>M | ×      |
| Copy Account     Send Message     Reports     Password Mainte                                                                                                    | Take From I | Queue—                    | g My Queue     g My Secondary Queue     10 Other Employee Queue     11 Branch Queue     12 Pre Defined Queue     13 E-Form Application Queu |       | EMPLasi143                                           |        |
| Select an option                                                                                                    |             | pen                       | C <sub>2</sub>                                                                                                    |       | Create New Application                               | Cancel |

**NOTE:** Form RD 410-4's remain in the Queue until someone parses the application. If the application has been parsed since the original user logged on and bypassed the parsing screen, the original field employee will no longer be able to retrieve the application by accessing this process.

**Step 8:** The 410-04 E-Form Application Messaging screen will appear with the applications waiting to be parsed. Highlight the account (if not already highlighted) and click "Parse Addr Lines" box.

| 🚫 UniFi Applicati | on - FULTONRT2                |                         |                             |                                           |          |
|-------------------|-------------------------------|-------------------------|-----------------------------|-------------------------------------------|----------|
| <u> </u>          | ord <u>M</u> enu <u>T</u> ool | s <u>H</u> elp          |                             |                                           |          |
| <b>   ↑ ↓   X</b> | 410-04 E-Form A               | pplication Messag       | ing                         |                                           | ×        |
| ⊞- Prequal Menu   |                               |                         |                             |                                           |          |
| Registration Me   | Yout                          | ave received 410-04     | E-Form application(s) liste | ed below. You may select any application  |          |
| Processing        | to pa                         | rse in the address line | s. Select 'Parse Addr Lin   | es' button to complete the import process |          |
| 🖶 Credit Bureau   |                               |                         |                             |                                           |          |
| 🖶 Underwriting    | In on                         | Time Borrow             | er                          | Branch Form Name                          | <u> </u> |
| ⊞- Closing        | 02/17/2010                    | 13:01:35 Applies        | ant Page6copy               | 26050 s:\webdev\test\Xfer\t               |          |
| ⊞-Loan Summary    |                               |                         | and agenerpy                |                                           |          |
| - Handbook Lette  |                               |                         |                             |                                           |          |
| - All Forms       |                               |                         |                             |                                           |          |
| - LINKS           |                               |                         |                             |                                           |          |
| Parameter Meni    |                               |                         |                             |                                           |          |
| Upen a New Ac     |                               |                         |                             |                                           |          |
| - Close Current A |                               |                         |                             |                                           |          |
| Copy Account      |                               |                         |                             |                                           | <b>_</b> |
| Deno Message      |                               |                         |                             | )                                         |          |
| Pacoulard Main    |                               |                         |                             |                                           | - 1      |
|                   |                               |                         | Parse Addr Lin              | 38                                        |          |
|                   | <b>N</b> . N                  |                         | R                           | OK Car                                    | ncel     |
| _                 | <u>O</u> pen                  |                         |                             | Create <u>N</u> ew Application            |          |

**Step 9:** A pop-up screen, Parse Address, will appear for any incomplete address on the application. Enter the information (copy or type) from the left side of the screen labeled Form Data to the right side in the proper field (Name, Address 1, etc.). If all addresses are complete, the system moves directly to Step 11.

If the field office address comes up for parsing; you do not have to parse this address. It will be automatically brought in when the Field Office is assigned on the Registration Screen.

| ∙orm Data:<br>Name Employer2app1 |   | Nama:      |   |      | <br>UK   |
|----------------------------------|---|------------|---|------|----------|
| 11 South State Street            |   | Name.      | 1 |      | Lancer   |
| Hillsboro MO 63055               |   | Address 1: |   |      | Help     |
|                                  | т | Address 2: |   |      | <u> </u> |
|                                  | - | City:      |   |      |          |
|                                  |   | State:     |   | Zip: |          |
|                                  | - |            |   |      |          |

Step 10: Click OK when each address has been parsed.

NOTE: If you select cancel on the Parse Address screen, the address on the left will not be entered into UniFi and the next address to be parsed will be displayed for parsing. Any address not parsed will need to be input manually into UniFi. If the Field Office address comes up for parsing; you do not have to parse this address. It will be automatically brought in when the Field Office is assigned on the Registration Screen.

| Parse Address      |            |                       |            | ×      |
|--------------------|------------|-----------------------|------------|--------|
| Form Data:         |            |                       |            | ОК     |
| Name Employer2app1 | Name:      | Name Employer2app1    |            | Cancel |
| Hillsboro MO 63055 | Address 1: | 11 South State Street | :          |        |
|                    | Address 2: |                       |            |        |
|                    | City:      | Hillsboro             |            |        |
|                    | State:     | MO                    | Zip: 63055 |        |
| -                  |            |                       |            |        |

**Step 11:** Click OK when all addresses for an applicant have been parsed and the following message appears.

| 🚫 UniFi Applica       | tion - Fl      | JLTONRT2           | - NEW AP       | PLICATION - Loan Analyzer                          |                                  | _ 🗆 × |
|-----------------------|----------------|--------------------|----------------|----------------------------------------------------|----------------------------------|-------|
| Eile Edit Re          | ecord <u>M</u> | lenu <u>T</u> ool: | s <u>H</u> elp |                                                    |                                  |       |
| <b>★ ↓</b>   <b>X</b> | 410-04         | E-Form A           | pplication     | Messaging                                          |                                  | ×     |
|                       |                |                    |                |                                                    |                                  |       |
| B Registration Me     |                | You h              | ave receive    | d 410-04 E-Form application(s) listed below. You   | may select any application       |       |
| B Processing          |                | to pa              | rse in the ad  | dress lines. Select 'Parse Addr Lines' button to c | omplete the import process       |       |
| ⊞-Credit Bureau       |                |                    |                |                                                    |                                  |       |
| B Underwriting        | l. I           | n on               | Time           | Borrower                                           | Branch Form Name                 |       |
| ⊞-Closing             | 0              | 08/31/2010         | 08:33:50       | William Short                                      | 26050 s:\webdev\test\xfer\My     |       |
| ⊞-Loan Summary        | 0              | 08/31/2010         | 08:33:23       | William Employerfill                               | 26050 s:\webdev\test\xfer\Mj     |       |
| All Forms             |                |                    |                |                                                    |                                  |       |
| - LINKS               |                |                    |                |                                                    |                                  |       |
| ⊞-Parameter Men       | Mes            | sage               |                |                                                    | ×                                |       |
| - Open a New Ad       | ть             | e import of        | s:'webdev'it   | est\xfer\MvForms\2010-07-15_13-45-30_Item          | -14914-1.xml bas been completed! |       |
| - Close Current A     |                |                    |                |                                                    |                                  |       |
| - Copy Account        |                |                    |                | OK OK                                              |                                  |       |
| - Send Message        |                |                    |                |                                                    |                                  |       |
| Reports               |                |                    |                | •                                                  |                                  |       |
| - Password Main       |                |                    |                |                                                    |                                  |       |
|                       |                |                    |                | Parse Addr Lines                                   |                                  |       |
|                       |                |                    |                |                                                    |                                  |       |
|                       |                |                    |                |                                                    |                                  |       |
|                       | <b>N</b>       |                    |                |                                                    | OK Canad                         | 1     |
|                       | ~              | · ·                |                |                                                    |                                  | J     |
|                       |                |                    |                |                                                    |                                  |       |
|                       |                |                    |                |                                                    |                                  |       |
|                       |                |                    |                |                                                    |                                  |       |
|                       |                |                    |                |                                                    |                                  |       |

**Step 12:** If there are additional applicants available to parse, the screen will display as shown below. Click "Parse Addr Lines" box to parse addresses for additional applicant(s) repeating steps above. Click Cancel if you do not want to parse the application(s) at this time.

| 🚫 UniFi Applicati | on - FULTONRT2 - NEW /                      | PPLICATION - Loan Analyz         | er                                           |   |
|-------------------|---------------------------------------------|----------------------------------|----------------------------------------------|---|
| Eile Edit Reco    | ord <u>M</u> enu <u>T</u> ools <u>H</u> elp |                                  |                                              |   |
|                   | 10-04 E-Form Applicatio                     | n Messaging                      |                                              | × |
| ⊞- Pregual Menu   |                                             |                                  |                                              |   |
|                   | You have receiv                             | ed 410-04 E-Form application(s)  | listed below. You may select any application |   |
|                   | to parse in the a                           | ddress lines. Select 'Parse Addr | Lines' button to complete the import process |   |
| 🖶 Credit Bureau   |                                             |                                  |                                              |   |
| tie Underwriting  | In on Time                                  | Borrower                         | Branch Form Name 🔶                           |   |
| ⊞- Closing        | 08/31/2010 08:33:23                         | William Employerfill             | 26050 s:\webdev\test\xfer\My                 |   |
| Handbook Lette    |                                             |                                  |                                              |   |
| - All Forms       |                                             |                                  |                                              |   |
| - LINKS           |                                             |                                  |                                              |   |
| 🖶 Parameter Meni  |                                             |                                  |                                              |   |
| - Open a New Ac   |                                             |                                  |                                              |   |
| - Close Current A |                                             | N                                |                                              |   |
| - Copy Account    |                                             | l l                              |                                              |   |
| Beporto           | •                                           |                                  | Þ                                            | 1 |
| - Password Mainl  |                                             |                                  |                                              | - |
|                   |                                             | Parse Addr                       | ines                                         |   |
|                   |                                             |                                  |                                              |   |
|                   |                                             |                                  |                                              |   |
|                   |                                             |                                  | OK Conset                                    | 1 |
|                   |                                             |                                  |                                              |   |
|                   |                                             |                                  |                                              |   |
|                   |                                             |                                  |                                              |   |
|                   |                                             |                                  |                                              |   |
|                   |                                             |                                  |                                              |   |

**Step 13:** Click OK on 410-04 E-Form Application Messaging screen when parsing applications is completed and there are no additional applicants to parse as shown below.

| 🚫 UniFi Application                                                                                                    | - FULTONRT2                  | - NEW APP                     | PLICATION - Loan Analyzer                                                                       |                                                              | _ 🗆 × |
|----------------------------------------------------------------------------------------------------|------------------------------|-------------------------------|-------------------------------------------------------------------------------------------------|--------------------------------------------------------------|-------|
| Eile Edit Record                                                                                                    | <u>i M</u> enu <u>T</u> ools | ; <u>H</u> elp                |                                                                                                 |                                                              |       |
| Image: A marked and the second second se | )-04 E-Form Aj               | pplication M                  | 1essaging                                                                                       |                                                              | ×     |
|                                                                                                    | You h<br>to par              | ave received<br>se in the add | 410-04 E-Form application(s) listed below. Y<br>ress lines. Select 'Parse Addr Lines' button to | ou may select any application<br>complete the import process |       |
| ⊞- Underwriting                                                                                                    | In on                        | Time                          | Borrower                                                                                        | Branch Form Name                                             | A     |
| Closing     Cosing     Loan Summary     Handbook Lettr     All Forms     LINKS     Parameter Meni     Open a New Ac     Close Current A     Copy Account     Send Message     Reports     Password Mainl                                                                                                    | <u>ر</u>                     |                               | Parse Addr Lines                                                                                |                                                              |       |
|                                                                                                    | V 🗆 🖭                        |                               |                                                                                                 | OK Ca                                                        | ncel  |
|                                                                                                    |                              |                               |                                                                                                 |                                                              |       |

If you select Cancel and receive a pop-up "Changes have been made to this information. Cancel all changes? Yes No" – <u>ALWAYS SELECT NO</u>. If you click Yes all uploaded information will be lost and must be reentered manually from a copy of the printed form from the eForms site.

The last application parsed will be open in UniFi to enter additional information (e.g. program type, product, purpose code, etc.) to complete the application. Click on a Menu Item (e.g. Registration Menu, Registration Screen, etc.) to open the screens and complete the information for the newly parsed application.

If you choose to close the current application after parsing but before completing the application in UniFi, <u>make sure to deselect before closing account</u>. Deselect will put the application in your queue. UniFi stores the name as \*\* New Account \*\* and if the application is in your queue it may be easier to find. Otherwise, you will need to select the application by name (\*\* New Account \*\*) or SSN.

If you closed an application after parsing (without completing the application) or parsed more than one application at a time, you can open parsed applications by selecting #9, My Secondary Queue, from the Select an Application pop-up and click on the "In on" button. This will sort the applications according to the most recent date and time entered. Parsed accounts where no additional work has been done will display as \*\*NEW ACCOUNT\*\* as shown below.

| 12 |                                             |          |                     |                    |          |             |              |                           |   |
|----|---------------------------------------------|----------|---------------------|--------------------|----------|-------------|--------------|---------------------------|---|
| 1  | All Loans Active in Your Queue (EMPLasl143) |          |                     |                    |          |             |              |                           |   |
| Ī  |                                             |          |                     |                    |          |             |              |                           |   |
| h  | <b>I</b>                                    | <b></b>  | <b>_</b>            |                    | <u> </u> |             |              |                           | _ |
| L  | In on                                       | lime     | Borrower            | Application Number | Branch   | Stage Exp L | Jose Dt Purp | Prod[Comments/Task        |   |
|    | 02/25/10                                    | 3:11 PM  | ** NEW ACCOUNT **   | ?                  | 26050    | 00          | 10           | 00000 Account Created New |   |
| Γ  | 02/24/10                                    | 12:40 PM | Page6, Applicant    | ?                  | 26050    | 00          | 00           | 00000 Opened Non Queue    |   |
|    | 02/22/10                                    | 11:49 AM | Maxdata#copy, Testy | 0070000479         | 18090    | 20 11/19    | 9/2004 20    | 00250 Opened Non Queue    |   |
| Γ  | 02/19/10                                    | 2:24 PM  | ** NEW ACCOUNT **   | ?                  | 26050    | 00          | 40           | 00000 Opened Non Queue    |   |
| I  | 02/18/10                                    | 2:16 PM  | ** NEW ACCOUNT **   | ?                  | 26050    | 00          | 40           | 00000 Account Created New |   |

## **Finishing Touches**

The applications can now be completed as regular non eForms applications. You will also need to review/complete the following items in UniFi:

• If a mailing address is entered on application; you need to go to the Borrower Information - Individual Screen (Processing, Supplemental Borrower Information, Borrower Information – Individual) and uncheck the box marked. This address is also the Mailing Address.

- If a second applicant is on the Form RD 410-4 they are automatically set as Note signer on the Household Member screen. In addition, the second applicant is set with Form #01 on the Borrower Information Individual screen. Either of these may be changed in UniFi on their respective screens as the situation warrants but you need to change this information manually.
- All the assets and liabilities are mapped to the first applicant as there is no field on the form to indicate to which applicant these belong. Any of these fields can be changed manually to the second applicant or both when needed.

Some of the data entered in eForms on the Form RD 410-4 is not mapped to UniFi or may be updated in UniFi different than was input on the eForms site. Mapping exceptions are shown below by page number.

## **Mapping Exceptions**

Page 1 of Form RD 410-4

- Interest Rate is mapped but may be changed when Expect to Close date is entered in UniFi.
- Manner in which Title will be held is not mapped.

Page 2 of Form RD 410-4

- Net Rental Income is mapped from the Net Rental Income from the Schedule of Real Estate Owned section on page 4 of the Form RD 410-4 not from information entered in V. Monthly Income and Combined Housing Expense Information section.
- Proposed First Mortgage is mapped based on loan amount, term, interest rate in UniFi not from information entered in V. Monthly Income and Combined Housing Expense Information section.
- Other Line 1 for both applicants is not mapped from what is input on the form. It is computed in UniFi based on Monthly Income for other than the first employer.
- Describe Other Income section at the bottom of the page is not mapped.

Page 3 of Form RD 410-4

• Real Estate Owned is mapped from the Present Market Value of the Schedule of Real Estate Owned section on page 4 of the Form RD 410-4 not from information entered in Assets column in VI. Assets and Liabilities section.

Page 4 of Form RD 410-4

- Type of Property column in the Schedule of Real Estate Owned section is not mapped.
- Section titled "List any additional names under which credit has previously been received" is not mapped.
- Several items (d, e, f, g, h, i, k, m, n, o and p) in VII. Details of Transaction section are not mapped but computed in UniFi.

- If nothing is entered on Form RD 410-4 in section VIII. Declarations, items default to No.
- Item m (Have you had ownership interest in a property in the last 3 years?) in section VIII. Declarations will be Yes if Own was checked on Present Address on page 1 of Form RD 410-4.

Page 5 of Form RD 410-4

- Dates are not mapped.
- Borrower and Co-Borrower answer to question "I do not wish to furnish this information" is not mapped. Source of Ethnic/Race Data field in UniFi will be determined by the check in item on page 8 "Racial Data Provided By".
- Interviewer's Name is not mapped.
- Interviewer's Signature is not mapped.
- Interviewer's Phone Number is not mapped.

Page 6 of Form RD 410-4

- Loan Type is not mapped.
- Source of Wage Income (household members 1 and 2) is not mapped.
- Household Members 3 through 6 are not mapped.

Page 8 of Form RD 410-4

• Determination of Eligibility field is not mapped.

## Reports

Reports are available in the eForms site to track new, pending, accepted, new redirected, and returned applications. Report should be generated weekly to ensure applications are processed timely. The report is a great tool to confirm applications have been submitted to locations with staff to process the applications.

Step 1: Click Reports.

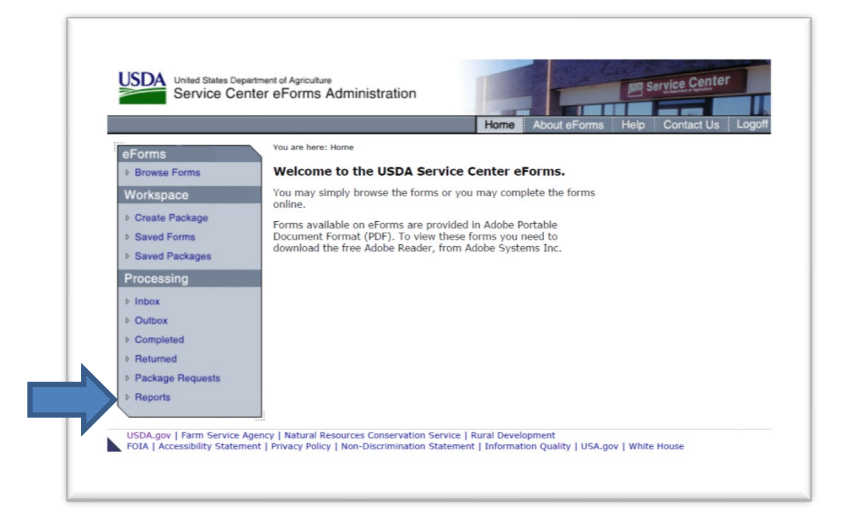

**Step 2:** Under "Select Report Options" click State and in the dropdown menu, select the state. Select Summary or Details (provides data per Field Office within the state) and Range then enter a begin and end date. Under "Select One Report Type with Desired Option" click Volume Statistics and All. Click Search.

| eForms                                                  | You are here: Home / Reports               |                         |            |  |  |  |  |  |
|---------------------------------------------------------|--------------------------------------------|-------------------------|------------|--|--|--|--|--|
| ▶ Browse Forms                                          | Reports                                    |                         |            |  |  |  |  |  |
| Workspace                                               | Select Report Options                      |                         |            |  |  |  |  |  |
| Create Package                                          |                                            |                         |            |  |  |  |  |  |
| Saved Forms                                             |                                            |                         |            |  |  |  |  |  |
| Saved Packages                                          | 🔿 National 🛛 🖲 State                       | Tennessee               | ~          |  |  |  |  |  |
| Processing                                              | Summary O Detail                           |                         |            |  |  |  |  |  |
| ▶ Inbox                                                 |                                            |                         |            |  |  |  |  |  |
| ◊ Outbox                                                | ○ All Dates ● Range 1                      | .0/1/2019 Begin 1/27/20 | 20 End     |  |  |  |  |  |
| Completed                                               | Select One Report Type With Desired Option |                         |            |  |  |  |  |  |
| Returned                                                |                                            |                         |            |  |  |  |  |  |
| Package Requests                                        | Open Items                                 |                         |            |  |  |  |  |  |
| ▶ Reports                                               | All Open                                   | New Pend                | ling       |  |  |  |  |  |
| Management                                              | New Redirected                             |                         |            |  |  |  |  |  |
| ▶ Forms                                                 | Volume Statistics                          |                         |            |  |  |  |  |  |
| Batch Promotion                                         | II ✓ All                                   | All Open Items Acce     | pted       |  |  |  |  |  |
| Employee Profiles                                       | New                                        | Pending New             | Redirected |  |  |  |  |  |
| Administration                                          | Returned                                   |                         |            |  |  |  |  |  |
| Package Maintenance                                     | Search                                     |                         |            |  |  |  |  |  |
| Rebuild Form Areas                                      |                                            |                         |            |  |  |  |  |  |
| <ul> <li>Allowable Attachment</li> <li>Types</li> </ul> |                                            |                         |            |  |  |  |  |  |

## **UniFi-eForms Application Queue "Cleanup"**

UniFi users will notice that on occasion when logging into UniFi, they are prompted with the eForms queue ("410-04 E-Form Application Messaging" prompt). This queue appears when applications are in the eForms parsing queue, where the servicing branch assigned to parse, matches the main branch code assigned to the UniFi user logging into the system. That queue looks similar to the following:

| 41 | 10-04 E-Form Applicatio                                                                        | n Messaging                              |                                       | ×        |  |  |
|----|------------------------------------------------------------------------------------------------|------------------------------------------|---------------------------------------|----------|--|--|
| Ľ  | You have rece                                                                                  | ived 410-04 E-Form application(s) listed | below. You may select any application |          |  |  |
|    | to parse in the address lines. Select 'Parse Addr Lines' button to complete the import process |                                          |                                       |          |  |  |
|    | In on Time                                                                                     | Borrower                                 | Branch Form Name                      | ^        |  |  |
|    | 01/09/2017 15:39:5                                                                             | ) C.                                     | 1                                     |          |  |  |
|    | 02/24/2017 14:39:5                                                                             | ) R                                      | 1                                     |          |  |  |
|    | 08/03/2017 08:49:5                                                                             | 3 B)                                     | 1                                     |          |  |  |
|    | 07/11/2018 15:19:5                                                                             | D Bi                                     | 1                                     |          |  |  |
|    | 04/01/2019 08:49:5                                                                             | 2                                        | 1                                     |          |  |  |
|    | 09/19/2018 09:09:4                                                                             | 9 A:                                     | 1                                     |          |  |  |
|    | 10/03/2018 07:59:5                                                                             | ) ()                                     | 1                                     |          |  |  |
|    | 10/03/2018 1.349:4                                                                             | 9 T.,                                    | 1                                     | <b>v</b> |  |  |
|    | <                                                                                              |                                          | د                                     |          |  |  |
|    |                                                                                                |                                          |                                       |          |  |  |
|    |                                                                                                | Parse Addr Lines                         |                                       |          |  |  |
|    |                                                                                                |                                          |                                       |          |  |  |
|    |                                                                                                |                                          |                                       |          |  |  |
|    |                                                                                                |                                          | UNLa                                  | ncer     |  |  |
|    |                                                                                                |                                          |                                       |          |  |  |
|    |                                                                                                |                                          |                                       |          |  |  |

Users normally expect that an accepted application will be sent to this queue in order to parse address data, and fully import into UniFi for application completion.

However, as with the above example, there are several instances in UniFi when an application was previously submitted but there could have been a problem with the application, the state was not completing eForms applications at the time, or an application was submitted to the wrong area in eForms, thus sending a queue to the wrong branch number in UniFi, etc. So there are several reasons why old applications may still be in existence in the eForms queue today.

This cleanup process will only be completed by RD Technology Office. The process will remove any application in the eForms queue with a date older than 365 days from when the queue cleanup tool processes (meaning, if the process is run on September 30<sup>th</sup>, any application older than September 30<sup>th</sup> of the prior year will be removed).

We anticipate running this process on a bi-annual basis (March and September) to make sure the queues remain manageable and do not begin to create any storage issues within the UniFi Production environment.